## Activate a PA Account (procedures applicable to Secondary Administrator (SA) & Organization User (OU) Accounts)

This step-by-step guide outlines the general process required to activate a PA Account<u>after a notification</u> <u>email for account activation is received</u>. The related procedures are also applicable to the situations when a user activates (i) a Secondary Administrator Account, as well as (ii) an Organization User Account. In any event, the guide is for general guidance only. The screenshots provided hereunder are for general illustration purpose and may not be specific for the case/document concerned.

| Item | Process                                                                                                    | Related screenshots for reference               |
|------|----------------------------------------------------------------------------------------------------|-------------------------------------------------|
| 1.   | <u>Go to Judiciary Web</u><br><u>Portal</u> <sup>1</sup><br>Click "Login" >                                                                                                    | Cos cos cos cos cos cos cos cos cos cos c       |
|      | Having read and understood<br>the <b>Terms and Conditions</b> ,<br>tick the checkbox of<br>" <b>I have read, understood</b><br><b>and agreed with the terms</b><br><b>and conditions above.</b> " ><br>Click "NEXT" > | <text><image/><text><text></text></text></text> |
| 2.   | Go to Account ActivationPageTo begin, click "AccountActivation" >[Note: No need to enter any<br>details at this step.]                                                                                                | The "LOGIN" screen is displayed                 |

<sup>&</sup>lt;sup>1</sup> A pop-up message "The present combination of your operating system and browser has not been fully tested on Judiciary Web Portal" screen may display. It is recommended to re-configure your computer to the specified technical requirement.

| Item | Process                                                                                                    | Related screenshots for reference                                                                                                    |
|------|----------------------------------------------------------------------------------------------------|----------------------------------------------------------------------------------------------------|
| 3.   | <u>Acknowledge the Terms</u><br>and Conditions                                                                                                    | The Terms and Conditions screen is displayed                                                                                                    |
|      | Having read and understood<br>the <b>Terms and Conditions</b> ,<br>tick the checkbox of<br>" <b>I have read, understood</b><br><b>and agreed with the terms</b><br><b>and conditions above.</b> " ><br>Click "NEXT" > | <image/> <section-header><section-header><section-header><section-header><section-header><section-header><section-header><section-header><section-header><section-header><section-header><section-header><section-header></section-header></section-header></section-header></section-header></section-header></section-header></section-header></section-header></section-header></section-header></section-header></section-header></section-header> |
| 4.   | <u>Input Organization Code</u><br><u>and Login Name</u>                                                                                                    | The "Account Activation" screen is displayed                                                                                                    |
|      | Select Account Type<br>"Organization" >                                                                                                    | ACCOUNT ACTIVATION Please fill in the information below. Fields marked with an asterisk (1) are mandatory. Organization code and login name can be found in the notification email. Account Type Organization                                                                                                    |
|      | Input <b>Organization code</b><br>and <b>Login name</b> as specified<br>in the Notification sent to the<br>registered email account ><br>Click "CONTINUE" >                                                           | Organization code * Login name *                                                                                                    |
| 5.   | Enter Details of Account<br>Profile<br>Enter Surname, Given<br>name and Telephone no.<br>inputted during account<br>registration ><br>Click "CONTINUE" >                                                              | Screen ID: IDAM: ACT-00002  ACCOUNT ACTIVATION  Disse fil in the information below. Fields marked with an asterisk (1) are mandatory.  The required information can be found in the notification email.  Organization code *  Login name* 2466 Surrame* ?  Chen name* ?  BACK CONTINUE                                                                                                    |
| 6.   | Obtain Activation Code<br>A pop-up message will<br>appear informing that an<br>email containing the<br>activation code has been sent<br>to the user's registered email<br>address<br>Click "OK" >                     | A pop-up message screen is displayed<br>Information<br>An activation code has been sent to your<br>registered email address,<br>asunnyday633@gmail.com.<br>Please input the activation code in next screen<br>within 15 mins.<br>OK                                                                                                    |

Step-by-step guide - "Activate a PA Account (procedures applicable to Secondary Administrator (SA) & Organization User (OU) Accounts)"

| Item              | Process                                                                                 | Related screenshots for reference                                                                                                    |
|-------------------|-----------------------------------------------------------------------------------------|----------------------------------------------------------------------------------------------------|
| 7.                | Enter "Activation code"                                                                 | The "Account Activation" screen is displayed                                                                                                    |
|                   | Enter the code in the textbox for <b>Activation code</b> >                              | Screen ID: IDAM-ACT-00003                                                                                                    |
|                   | Click "CONTINUE" >                                                                      | 2468 P332400017 Activetion code *1 Basend Back CONTINUE                                                                                                    |
|                   | [Note: If user does not receive<br>the email, click "Resend" to<br>obtain another code] |                                                                                                    |
| 8.                | Input New Login Name                                                                    | The "New Login Name" screen is displayed                                                                                                    |
|                   | Input a <b>New login name</b> >                                                         |                                                                                                    |
|                   | <b>Re-enter the new login</b><br><b>name</b> for confirmation >                         | Please fill in the information below. Fields marked with an asterisk [*] ere mandatory. Organization code *  2468 New login name *  Re-enter new login name *                                                                                                    |
|                   | Click "CONTINUE" >                                                                      | Legin name must be between 6 and 11 characters long         • New login name must contain characters from following categories:         • Upper case letter from A to Z         • OR Lower case letter from a to z         • OR Number from 0 to 9                                                                                                    |
|                   |                                                                                         | BACK CONTINUE                                                                                                    |
| <mark>NOTE</mark> | The Login name cannot be ch                                                             | anged after completion of the account activation process.                                                                                                    |
| 9.                | Set Password                                                                            | The "Set Password" screen is displayed                                                                                                    |
|                   | Create a <b>password</b> >                                                              | Screen ID: IDAM-ACT-00005 ACCOUNT ACTIVATION                                                                                                    |
|                   | <b>Re-enter the password</b> for confirmation >                                         | Please fill in the information below. Fields marked with an asterisk (*) are mandatory. Password*     Re-enter password*   Password enter the state of the state of the state |
|                   | Click "CONTINUE" >                                                                      | Upper case latters from A to Z     ADD Diver case letters from a to Z     ADD Special characters :! # \$ %&@ A + - <> [] {} = ? BACK CONTINUE                                                                                                    |
| 10.               | <b><u>Re-direct to the landing</u></b><br>page for registered users                     | A pop-up message screen is displayed                                                                                                    |
|                   | Click "GO TO MENU<br>PAGE" and the user will be<br>re-directed to the landing<br>page > | Screen ID: IDAM-ACT-00006<br>Vour account has been activated                                                                                                    |
|                   |                                                                                         |                                                                                                    |

| Item | Process                                                                           | Related screenshots for reference                                                                                                    |
|------|-----------------------------------------------------------------------------------|----------------------------------------------------------------------------------------------------|
| 11.  | Agreement to the Terms<br>and Conditions<br>Having read and understood            | The Terms and Conditions screen is displayed                                                                                                    |
|      | the <b>Terms and Conditions</b> ,<br>tick the checkbox of                         | integrated Court Case Management System of the Judiciary<br>Terms and Conditions                                                                                                    |
|      | "I have read, understood<br>and agreed with the terms<br>and conditions above." > | The Chief Justice has designated the integrated Court Case Management System (PiCMS <sup>2</sup> ) as an e-system referred to in Section 7 of the Court Proceedings (Electronic Technology) Ordinance (Pice Ordinance) (Cap SS), which is accessible through the Judicary Web Portal Access and use of the (LMS constitute unconditional acceptance of these terms and conditions as the same may be modified and/or asybemented from time to time in accordance with these terms and conditions.  Definitions  2. In these terms and conditions, unless the context otherwise requires - "e-Courts" means the electronic technology services under the LMS for the applicable e Courts; "Begistered User" means a person who is registered as a use of the LMS in accordance with the "Administrative Instructions on Matters relating to Registration as a User of the integrated Court Case Management System"; and "Juse" means anyone thus uses the (IMS) including a Benistered User. "                                                                                                    |
|      | Click "NEXT" >                                                                    | I have read, understood and agreed with the terms and conditions above.                                                                                                    |
| 12.  | Start using the electronic<br>services under iCMS                                 | The landing page for registered user is displayed         Image: Screen D Ext-MSG.com         Image: Screen D Ext-MSG.com         Image: Sc |